Vă salută echipa deFacto,

Părerea Ta este un instrument online de sondare a opiniei publice în privința priorităților alegătorilor. Mai jos veți găsi un set de instrucțiuni care vă vor ajuta să faceți cunoştință rapid şi simplu cu funcționalitățile platformei.

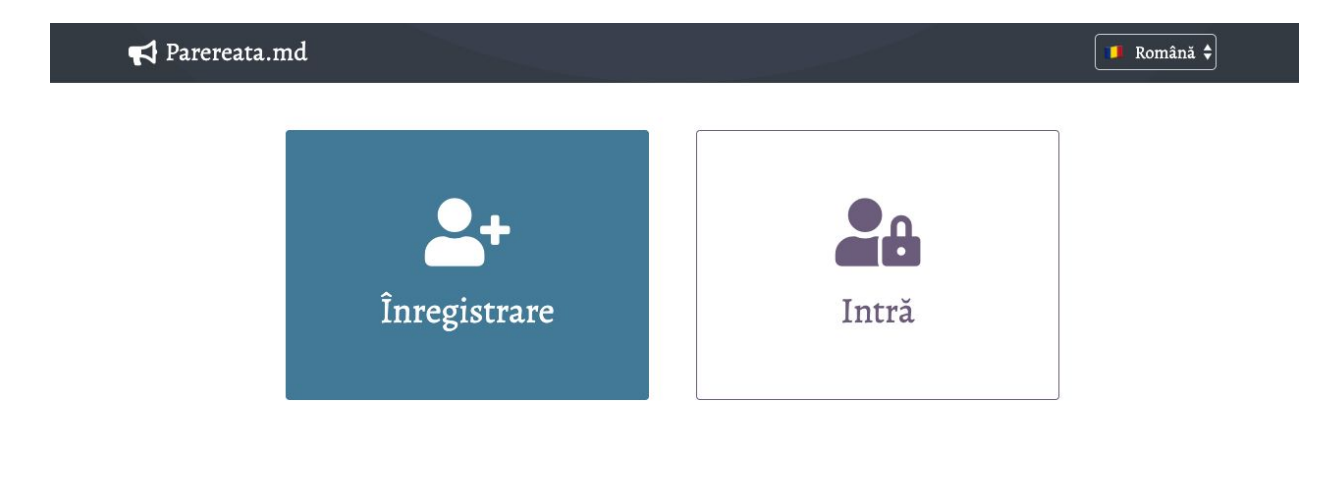

#### 1. Înregistrare

Pentru a vă înregistra pe platforma Părerea Ta, trebuie să vă creați cont, completând câmpurile **email** și **parola. Atenție!** adresa de email trebuie să fie activă, alegeți adresa e email de care o utilizați în mod regulat, întrucât contul vostru va fi conectat cu această adresă.

Ca să puteți crea un sondaj, trebuie să completați "contul personal" cu datele personale. Pentru a fi asigura transparența și credibilitatea autorului sondajului față de respondenți, va trebui să completați câmpurile marcate cu asterisc (steluță \*) și anume: **fotografia, numele și prenumele, ocupația, o scurtă descriere, adresa de email și numărul de telefon.** Adițional, dar nu obligatoriu, puteți adăuga linkul către profilul de facebook și către site-ul vostru.

## Despre mine

|                                                             | Prenumele și numele <sup>4</sup> | k .                               | Ocupația *                                          |
|-------------------------------------------------------------|----------------------------------|-----------------------------------|-----------------------------------------------------|
| 1                                                           | Cristi Mariuța                   | B                                 | Goordonator "deFacto"                               |
|                                                             | Descriere scurtă *               |                                   |                                                     |
| Modifică foto                                               | Împreună cu colegii              | din platforma "deFao              | cto" <b>do</b> rim să aducem prioritățile cetățenil |
|                                                             |                                  |                                   |                                                     |
|                                                             |                                  |                                   |                                                     |
| Date de contact                                             |                                  |                                   |                                                     |
| Date de contact<br>Email *                                  |                                  | Telefon *                         |                                                     |
| Date de contact<br>Email *<br>echipa@defacto.md             | р                                | Telefon *<br>078202961            | ß                                                   |
| Date de contact<br>Email *<br>echipa@defacto.md<br>Facebook | Ð                                | Telefon *<br>078202961<br>Website | ß                                                   |

### 2. Crearea sondajelor

După completarea informațiilor în "contul personal", tastați "Salvare". Dacă ați completat totul corect, veți fi redirecționați către pagina în care puteți crea sondajele. Aici, îndepliniți următoarele instrucțiuni:

| Chestionarele mele                                                                                     |                    | 🛨 Crează chestionar     |
|----------------------------------------------------------------------------------------------------|--------------------|-------------------------|
| Care sunt ocupațiile voastre preferate?<br>Hobby 2020<br>4 întrebări <i>9</i>                          | 😤 3<br>respondenți | ► Activ<br>Dezactivează |
| <b>Ce calități trebuie să aibă deputatul?</b><br>Martie 2020, Calități deputat<br>1 întrebare <i>O</i> | respondenți        | ► Activ<br>Dezactivează |
| Care este cea mai importantă problemă din<br>circumscripția Dvs?<br>1 întrebare 🔗                      | 2 respondenți      | ► Activ<br>Dezactivează |

Tastați "Crează chestionar", unde va trebui să introduceți denumirea sondajului. Atrageți atenția la faptul că denumirea sondajului este și "titlu public", ceea ce înseamnă că va fi afișat după publicare. Vă îndemnăm să alegeți o denumire care să explice pe scurt scopul și tematica sondajului. De exemplu: *"Ce îi deranjează pe locuitorii din Logănești?"* 

### Creare chestionar

| Română Obligatoriu         |  |  |
|----------------------------|--|--|
| Titlul public              |  |  |
|                            |  |  |
|                            |  |  |
| 📁 Rusă <sup>Opțional</sup> |  |  |
| Titlul public              |  |  |
|                            |  |  |
|                            |  |  |
| Irmătorul pac              |  |  |

**Redactare chestionar -** reprezintă pagina în care veți introduce toate datele legate de sondaj întrebările, tipul lor, variantele de răspuns și cum vor fi acestea afișate. Aici puteți reveni oricând să redactați anumite detalii ale sondajului. În continuare ne vom referi la fiecare parte componentă a paginii de redactare a chestionarului și vom explica funcția sa:

- **Titlu public** este denumirea sondajului pe care ați introdus-o la crearea sondajului care va fi afișată după publicarea sondajului. Trebuie să conțină scurte detalii despre scopul și tematica sondajului. După crearea sondajului, titlul poate fi modificat fără ca să afecteze în vreun fel funcționalitatea sondajului.
- **Descrierea chestionarului** este o rubrică opțională, dar este binevenit să fie completată. Aici puteți să vă prezentați respondenților, să explicați scopul sondajului pe care-l realizați și cum aveți de gând să folosiți răspunsurile colectate.
- **Denumirea scurtă pentru uz intern** este o rubrică la fel opțională, dar binevenită să fie completată, întrucât vă va ajuta pe viitor să găsiți sondajele realizate mai uşor.

| 1 | Titlul public                                                                                                    |
|---|----------------------------------------------------------------------------------------------------|
| I | Descrierea chestionarului                                                                                                    |
| c | Dpțional. Prezintă-te în câteva propoziții, povestește cu ce scop organizezi sondajul și ce intențione:<br>ă faci cu rezultatele acestuia. |
| I | Denumirea scurtă pentru uz intern                                                                                                    |
| 0 | Dpțional. Acest titlul este folosit pentru a duce evidența sondajelor pe care le desfășurați și nu va fi                                   |
| f | ăcut public. Îți recomandăm să utilizezi detaliile specifice în titlu pentru ca să-l găsești ușor când v                                   |

Să presupunem că sunteți primarul comunei Cărpineni și realizați o dată la 3-4 luni sondaje privind gradul de satisfacție a localnicilor privind activitatea administrației publice locale. Sondajul va avea denumirea publică, de exemplu "Opinia cetățenilor din Cărpineni privind activitatea primăriei". La doi ani de realizare a asemenea sondaje, veți avea în jur de 10 sondaje cu aceeași denumire. Iar ca să vă fie mai ușor să găsiți rezultatul sondajului realizat, să zicem, în vara anului curent, la rubrica "Denumirea scurtă de uz intern" adăugați textul - "Activitatea APL, Cărpineni, iunie 2020". Textul dat va fi afișat sub titlul public, astfel o să vă fie mai ușor să găsiți sondajul necesar când decideți să reveniți la datele acestuia.

### • Întrebări

Dintâi va trebui să alegeți din trei tipuri de întrebări:

- întrebare închisă cu opțiune singulară - ce înseamnă că respondentul va putea să aleagă doar una din variantele propuse;

- întrebare închisă cu opțiuni multiple - ce înseamnă că respondentul va putea alege mai multe opțiuni din cele propuse;

- întrebare deschisă - ce înseamnă că respondentul va putea introduce orice răspuns la discreția sa.

Puteți alege dacă întrebările sunt obligatorii spre răspuns sau nu, cu ajutorul secțiunii "întrebare obligatorie" pe care o puteți bifa.

# Întrebări

| Alegeți tip | ul întrebării                         | • |   | ×   |
|-------------|---------------------------------------|---|---|-----|
| Întrebarea  | Obligatorie                           |   |   |     |
| Alegeți un  | a existentă sau apăsați + creare nouă |   | • | / + |

La fel, pentru întrebările de tip închis aveți posibilitatea de adăuga opțiunea "alt răspuns" - ce înseamnă că pe lângă variantele propuse de creatorul sondajului, respondentul va avea posibilitatea să adauge propria variantă de răspuns.

Întrebările mele

# Creare întrebare

| Întrebarea |  |  |
|------------|--|--|
|            |  |  |
| Descrierea |  |  |
|            |  |  |

Pentru a adăuga o întrebare, aceasta va trebui creată dintâi, apasând tasta **"+"**. Introduceți întrebarea și, la dorință, o descriere/explicație pentru aceasta și tastați "**Salvare".** Întrebarea adăugată va apărea automat în listă și va fi disponibilă în meniul "dropdown" (extensibil) pentru sondajele următoare.

**ATENȚIE:** Dacă alegeți să adresați aceeași întrebare în alte sondaje, nu este necesar să o adăugați din nou.

Pentru a redacta întrebarea, tastați pictograma "creionului" din dreptul câmpului în care este afișată întrebarea.

#### • Variante de răspunsuri

Adăugarea, modificarea și ștergerea variantelor de răspuns are loc după același principiu ca și întrebările.

| Donuminos                  |  |  |
|----------------------------|--|--|
| Denumirea                  |  |  |
|                            |  |  |
|                            |  |  |
| 🖬 Rusă <sup>Opțional</sup> |  |  |
| Denumirea                  |  |  |
|                            |  |  |
|                            |  |  |

Adăugător, puteți bifa opțiunea "Permite alt răspuns ca text" ce va permite utilizatorului să adauge propriul răspuns în cazul în care acesta nu preferă vreuna din opțiunile propuse de autorul sondajului. Această opțiune este disponibilă pentru întrebările de tip închis cu opțiune singulară sau multiplă de răspuns.

#### • Colectare date demografice

Bifați această opțiune pentru a putea colecta date despre respondenții sondajului sexul, vârsta și localitatea/regiunea de unde sunt. Astfel, după ce vor răspunde la întrebările sondajului, respondenții vor trebui să bifeze categoriile din care fac parte, înainte de a trimite datele sondajului.

## Colectare date demografice

Respondenții vor putea indica: genul, vârsta, localitatea, etc.

#### • Link / cod de încorporare (embed)

Aici găsiți linkul spre sondaj pe care-l puteți expedia direct respondenților sau să-l publicați pe rețelele de socializare. La fel, mai jos găsiți codul de încorporare (embed), pe care-l veți utiliza pentru includerea / încorporarea sondajului direct pe paginile web a site-urilor pe care le administrați.

| V | Link / Cod de încorporare (embed)           |
|---|---------------------------------------------|
|   | Link                                        |
|   | https://parereata.md.01                     |
|   | Cod de încorporare (embed)                  |
|   | <iframe<br>src="https://parerea</iframe<br> |

• Font

Puteți alege unul din 4 fonturi propuse pentru afișarea textului în cadrul sondajului.

| Implicit         |   |
|------------------|---|
|                  |   |
| Ubuntu           |   |
| Playfair Display | - |
| Caveat           |   |
| Alegreva SC      |   |

După ce ați finisat de introdus întrebările, variantele de răspuns, după ce ați verificat eventuale greșeli, reveniți în partea de sus a paginii și în dreapta tastați butonul **"Salvare"**, apoi **"Activ"**. Doar după aceasta, linkul către sondaj va fi activ, iar respondenții vor putea vedea întrebările incluse.

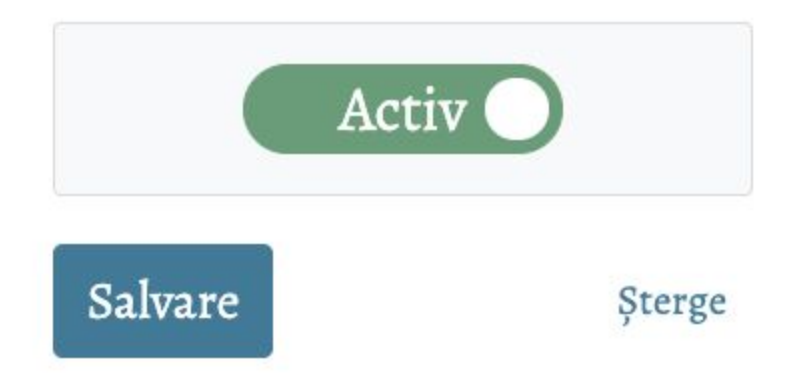

Dacă hotărâți că nu mai aveți nevoie de sondaj, îl puteți șterge tastând butonul respectiv, din dreptul butonului **"Salvare".** 

#### 3. Chestionarele mele

Este pagina spre care veți redirecționați după accesarea introducerea datelor de acces. Aici găsiți toate sondajele create, le veți putea accesa pentru editare și veți putea vizualiza câți respondenți au participat la sondaj. La fel, aveți disponibile câteva opțiuni rapide: copierea linkului către sondaj (pictograma inelelor de sub denumirea sondajului), la fel și activarea/dezactivarea sondajului (în partea dreaptă). Tot aici, tastând pe numărul de respondenți veți putea vizualiza rezultatele detaliate ale sondajului.

| Chestionarele mele                                                                                     |               | 🛨 Crează chestionar          |
|----------------------------------------------------------------------------------------------------|---------------|------------------------------|
| Care sunt ocupațiile voastre preferate?<br>Hobby 2020<br>4 întrebări 🔗                                 | respondenți   | ► Activ<br>Dezactivează      |
| <b>Ce calități trebuie să aibă deputatul?</b><br>Martie 2020, Calități deputat<br>1 întrebare <i>S</i> | espondenți    | <b>Activ</b><br>Dezactivează |
| Care este cea mai importantă problemă din<br>circumscripția Dvs?<br>1întrebare <i>I</i>                | 2 respondenți | ► Activ<br>Dezactivează      |

#### 4. Vizualizarea rezultatelor

Pentru a vizualiza rezultatele puteți tasta pe secțiunea unde este indicat numărul respondenților din pagina "Chestionarele mele" (mai sus) sau din pagina de redactare a sondajului, tastând pictograma graficului:

# Redactare chestionar 📖

| Titlul public                          |    |
|----------------------------------------|----|
| Care sunt ocupațiile voastre preferate | e? |
| Descrierea chestionarului              |    |
|                                        |    |

• Dacă ați bifat opțiunea "Colectează date demografice, în partea stângă a paginii veți vedea profilul respondenților: sexul, vârsta și localitățile/regiunile de unde sunt.

| <u>عود</u> ک        | 2     | 6 Care este hobby-ul/pasiunea ta?                       |                         |
|---------------------|-------|---------------------------------------------------------|-------------------------|
| responden           | ţi    | 1 Îmi plac jocurile din seria "Assassin's Creed"        | 16.67                   |
| 🕻 AUTO-REÎNN        | NOIRE | 1 Somnul                                                | 16.67                   |
| Categoria de vârstă | Total | 1 Hiking                                                | 16.67                   |
| Sub 18 ani          | 0     | 1 Dă-mi pace cu întrebările tale                        | 16.67                   |
| 18 - 30 ani         | 1     | 1 Băgatul de seamă                                      | 16.67                   |
| 30 - 60 ani         | 0     | 1 Băutul                                                | 16.67                   |
| Peste 60 ani        | 0     |                                                         |                         |
| Nespecificat        | 2     | 3 Ai vreun hobby, vreo ocupație preferată pe care o pra | actici în timpul liber? |
| Sexul               | Total |                                                         |                         |
| Feminin             | 0     | 1 Da                                                    | 33.33                   |
| Masculin            | 1     | 1 Nu                                                    | 33.33                   |
| Nespecificat        | 2     | 1 Sunt în căutare                                       | 33.33                   |

- În partea dreaptă a paginii veți vedea fiecare întrebare din sondaj şi răspunsurile oferite de respondenți (cu repartizarea procentuală).
- Pentru o analiză mai amănunțită a rezultatelor, în partea dreapta sus a paginii aveți disponibilă opțiunea de descărcare a datelor în format Excel.
- Pentru comoditate, pagina cu rezultatele sondajului se va actualiza constant, în fiecare minut, astfel oferind posibilitatea de a vedea rezultatele în timp real, fără necesitatea de face "refresh" la pagină în regim manual.

Echipa deFacto vă dorește succes în utilizarea platformei și vă stă mereu la dispoziție în cazul unor neclarități.

Pentru orice întrebare, nu ezitați să ne contactați:

Cristi Mariuța Coordonator deFacto +373 78 20 29 61 echipa@defacto.md